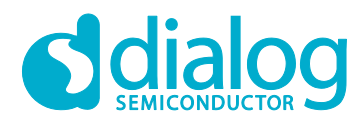

# User Manual GreenPAK DIP Development Platform UM-GP-007

### Abstract

This user manual provides basic guidelines for the developers to get familiar with the GreenPAK DIP Development Platform. It gives an overview of the hardware, as well as the functional description of this platform, and shows the example projects using SLG46534.

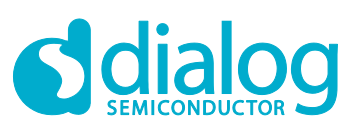

# GreenPAK DIP Development Platform

### Contents

| Ab  | stract |           |                                              | . 1 |
|-----|--------|-----------|----------------------------------------------|-----|
| Со  | ntents | 5         |                                              | . 2 |
| Fig | jures  |           |                                              | . 3 |
| Та  | bles   |           |                                              | . 3 |
| 1   | Term   | s and De  | efinitions                                   | . 4 |
| 2   | Intro  | duction   |                                              | . 5 |
|     | 2.1    | GreenP    | AK Designer                                  | . 5 |
|     | 2.2    | Support   | -                                            | . 5 |
| 3   | Getti  | ng Starte | ed                                           | . 6 |
|     | 3.1    | Introduc  | tion                                         | . 6 |
|     | 3.2    | Install S | oftware                                      | . 6 |
|     | 3.3    | Uninstal  | I Software                                   | . 6 |
| 4   | Hard   | ware      |                                              | . 7 |
|     | 4.1    | Overvie   | w                                            | . 7 |
|     | 4.2    | Functior  | nal Description                              | . 8 |
|     |        | 4.2.1     | Power Supply                                 | . 8 |
|     |        | 4.2.2     | USB Communication                            | . 8 |
|     |        | 4.2.3     | GND Connections                              | . 8 |
|     |        | 4.2.4     | DIP Adapter Connections                      | . 8 |
|     |        | 4.2.5     | Expansion Connector                          | . 9 |
|     |        | 4.2.6     | Pins Connectivity                            | 11  |
|     |        | 4.2.7     | Chip PIN versus Development Board Test Point | 13  |
| 5   | Exam   | ple Proj  | ects using SLG46534                          | 16  |
|     | 5.1    | Project:  | Counter with Clock Enable                    | 16  |
| 6   | Conc   | lusion    |                                              | 27  |
| Ар  | pendi  | x A Elect | rical Specification                          | 28  |
| Re  | vision | History   |                                              | 29  |

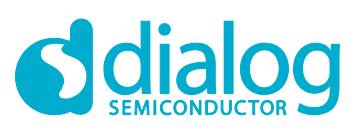

# **Figures**

| Figure 1: GreenPAK DIP Development Board, Top View                                 | 7    |
|------------------------------------------------------------------------------------|------|
| Figure 2: DIP Adapter Connector Pinout                                             | 8    |
| Figure 3: Breadboard with GreenPAK DIP Development Board                           | 9    |
| Figure 4: Expansion Connector Pinout                                               | . 10 |
| Figure 5: Expansion Connector Control in GreenPAK Designer                         | . 10 |
| Figure 6: Schematic Connection of the V <sub>DD</sub> Pin                          | . 13 |
| Figure 7: Schematic Connection of the Data Pin                                     | . 13 |
| Figure 8: Pins and TPs Location                                                    | . 14 |
| Figure 9: Pins and TPs Accordance (for SLG46534)                                   | . 15 |
| Figure 10: GreenPAK Designer Components                                            | . 16 |
| Figure 11: GreenPAK Designer Components List                                       | . 17 |
| Figure 12: Pin 4, 5 Mode                                                           | . 18 |
| Figure 13: Look Up Table Properties Configured as an AND Gate                      | . 19 |
| Figure 14: Look Up Table Properties Configured as a NOR Gate                       | . 20 |
| Figure 15: Counter Properties                                                      | . 21 |
| Figure 16: Oscillator Properties                                                   | . 22 |
| Figure 17: Ready Project in GreenPAK Designer                                      | . 23 |
| Figure 18: GreenPAK Designer, Emulation Tool                                       | . 24 |
| Figure 19: Generator Settings Window                                               | . 25 |
| Figure 20: Waveform, Triggered on Button Pressed                                   | . 25 |
| Figure 21: Waveform, no Triggered on Button Released                               | . 26 |
| Figure 22: Waveform of the Pulse Width of the Logic Generator and Count End Signal | . 26 |
|                                                                                    |      |

# **Tables**

| Table 1: Data Pins Connections Schematics | 1 | 1 |
|-------------------------------------------|---|---|
| Table 2: GreenPAK Pin Configuration       | 1 | 8 |

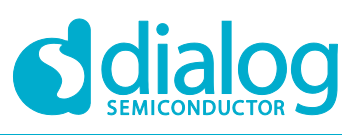

### **1** Terms and Definitions

| DIP             | Dual In-Line Package               |
|-----------------|------------------------------------|
| GND             | Ground                             |
| GP              | General Purpose                    |
| IC              | Integrated Circuit                 |
| IDE             | Integrated Development Environment |
| LED             | Light Emitting Diode               |
| LUT             | Look Up Table                      |
| MCU             | Microcontroller Unit               |
| ОТР             | One-Time Programable               |
| NC              | Not Connected                      |
| RAM             | Random-Access Memory               |
| ТР              | Test Point                         |
| USB             | Universal Serial Bus               |
| V <sub>DD</sub> | Power Supply                       |
|                 |                                    |

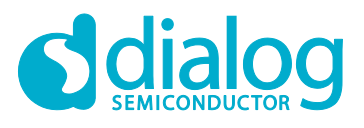

### 2 Introduction

Thank you for choosing Dialog Semiconductor products. The GreenPAK DIP Development Platform allows you to develop your custom design using GreenPAK mixed signal ICs. You can design your own projects starting from a blank project, or by altering the sample projects provided at https://www.dialog-semiconductor.com/.

### 2.1 GreenPAK Designer

GreenPAK Designer is an easy-to-use full-featured integrated development environment (IDE) that allows you to specify exactly how you want the device to be configured. This provides you direct access to all GreenPAK device features and complete control over the routing and configuration of a PAK project with just one tool.

With GreenPAK Designer, you can:

- Design the configuration which corresponds to your project needs;
- Verify the project using software interface to GreenPAK DIP Development Platform hardware;
- With simple-to-use and intuitive software and hardware tools you can reduce your project development time and get to market faster.

To start working with GreenPAK Designer please take the following steps:

- Download and install GreenPAK Designer software;
- Configure modules that you will need for your project;
- Interconnect and configure modules;
- Specify the pin out;
- Test your design with the GreenPAK DIP Development Platform.

#### 2.2 Support

Free support for GreenPAK DIP Development Platform is available online at <a href="https://www.dialog-semiconductor.com/">https://www.dialog-semiconductor.com/</a>.

At facebook : https://www.facebook.com/dialogsemi/.

GreenPAK Designer will automatically notify you when a new version of software is available. For manual updates please go to https://www.dialog-semiconductor.com/greenpak-designer-software.

These resources are also available under the **Help** menu of GreenPAK Designer.

| User Manual | U | ser | Μ | an | ual |
|-------------|---|-----|---|----|-----|
|-------------|---|-----|---|----|-----|

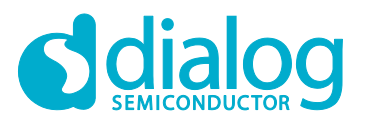

### **3 Getting Started**

### 3.1 Introduction

This chapter describes how to install and configure the GreenPAK DIP Development Platform. Section 4 provides the details of hardware operation. Section 5 provides an instructions on how to create a simple project example.

### 3.2 Install Software

GreenPAK Designer software is available free of charge from the Dialog website at https://www.dialogsemiconductor.com/greenpak-designer-software page.

### 3.3 Uninstall Software

The software can be uninstalled in the way typical for your operating system. Please refer to your operating system support documentation if you need the specific instructions or visit Section 2.2 of this document for additional support from Dialog.

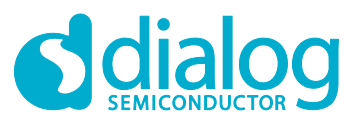

### 4 Hardware

### 4.1 Overview

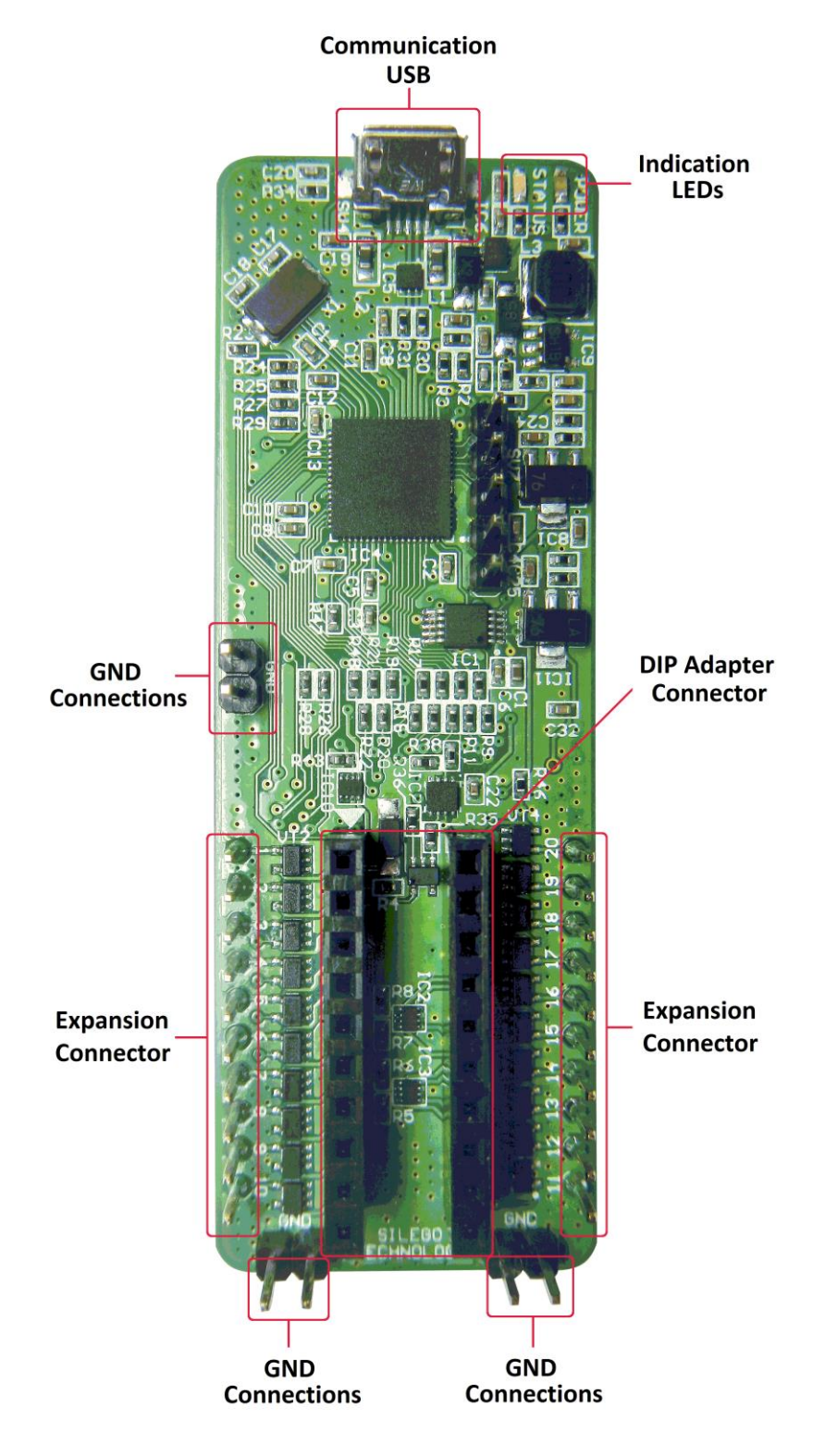

Figure 1: GreenPAK DIP Development Board, Top View

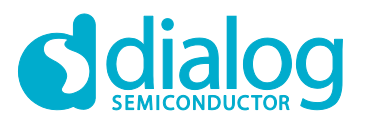

#### **GreenPAK DIP Development Platform**

### 4.2 Functional Description

### 4.2.1 **Power Supply**

The main power source of the GreenPAK DIP Development Board is the USB power line. The Development Board can deliver power from 1.7 V to 5.5 V. To provide this power range the Development Board is equipped with a boost converter.

#### 4.2.2 USB Communication

The board has the USB communications interface that uses the USB mini-B connector. This interface provides communication with the software control tool and supplies power to the board, as described in Section 4.2.1.

#### 4.2.3 **GND Connections**

There are 4 GND pins on the left side, 2 pins on the right side. These can be used for test equipment (oscilloscope, multimeter, and others) ground reference connection or to connect external test circuitry ground.

#### 4.2.4 DIP Adapter Connections

The GreenPAK DIP Development Board should be used with a DIP Adapter board. Its main purpose is to connect the GreenPAK chip to the GreenPAK DIP Development Board. Information about DIP Adapters is available online at https://www.dialog-

semiconductor.com/products/greenpak/slg4dvkdip#tab-field\_tab\_content\_resources.

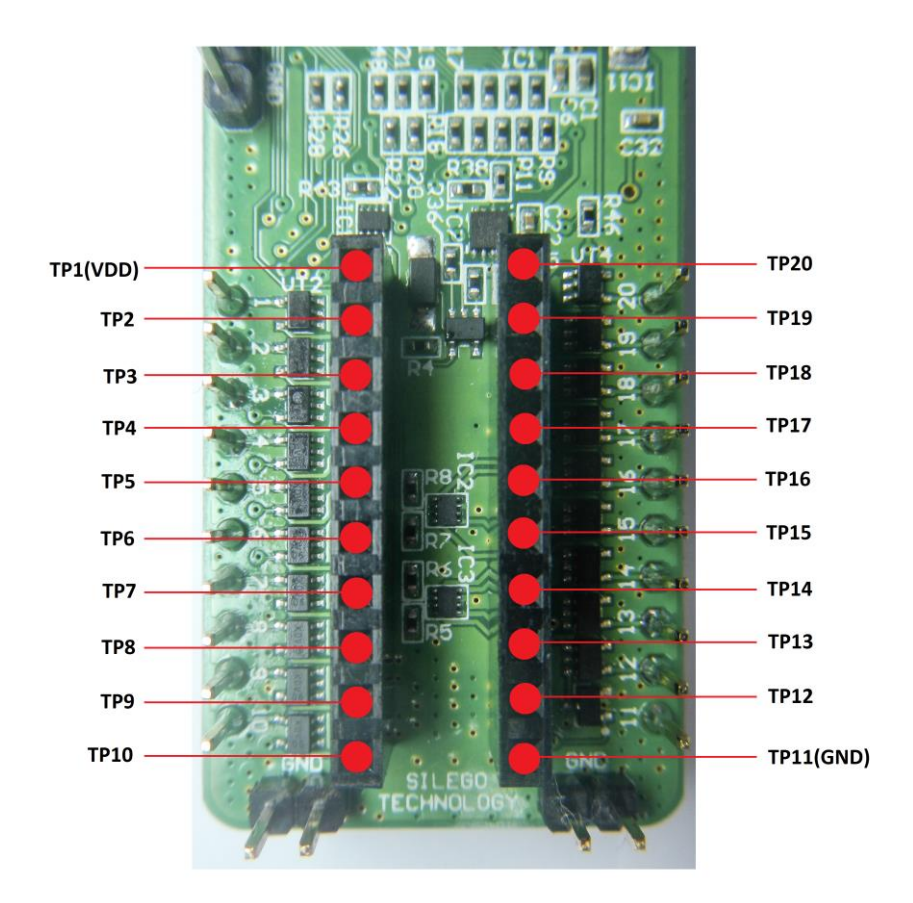

**Figure 2: DIP Adapter Connector Pinout** 

| User Manual | Revision 1.0 | 15-Sep-2021                 |
|-------------|--------------|-----------------------------|
| CFR0012     | 8 of 30      | © 2021 Dialog Semiconductor |

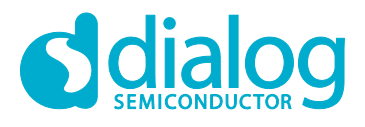

### **GreenPAK DIP Development Platform**

#### 4.2.5 Expansion Connector

This 20-pins connector is in the right and left bottom part of the Development Board. The Expansion Connector is a standard 0.1" female connector compatible with breadboard, see Figure 3.

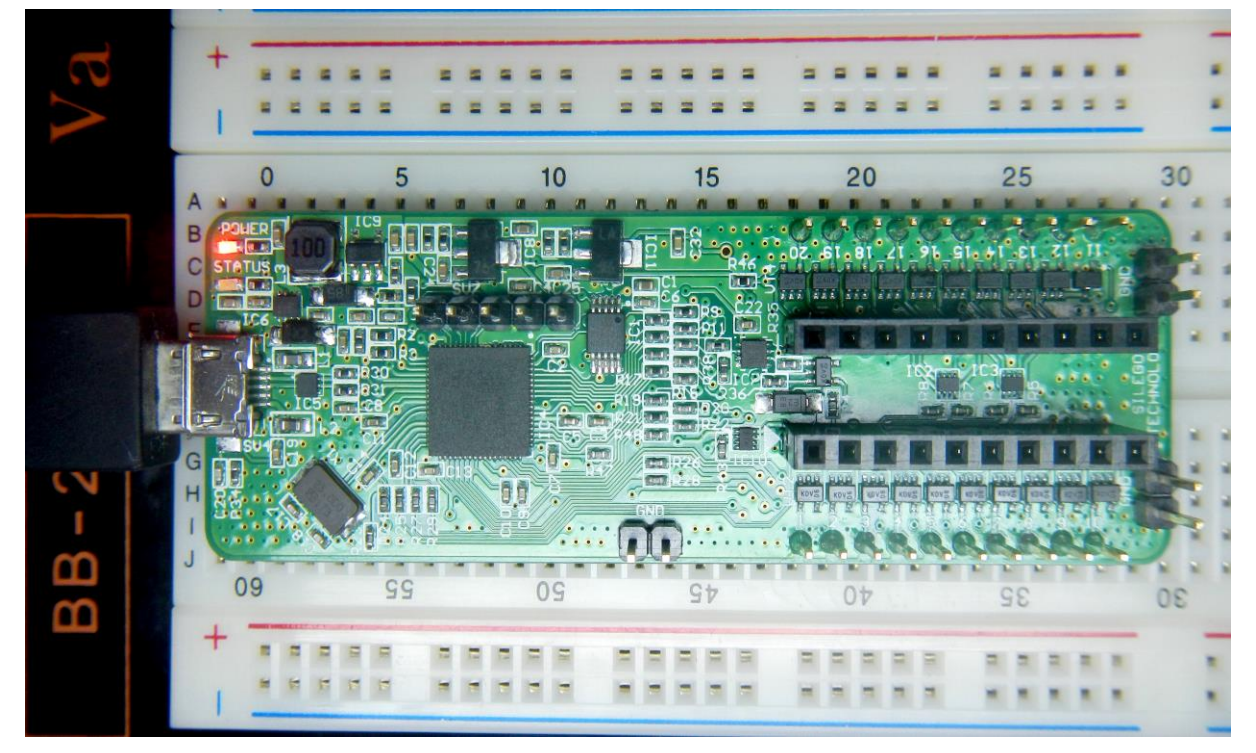

Figure 3: Breadboard with GreenPAK DIP Development Board

This port was designed to connect the GreenPAK DIP Development Board to external circuits and apply external power, signal sources, and loads. It can be used to apply the GreenPAK chip into your custom design with minimal additional tools.

| Us | er | Ма | nu | al |
|----|----|----|----|----|
|    | _  |    |    |    |

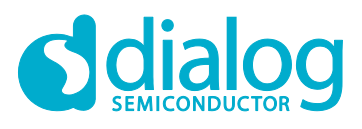

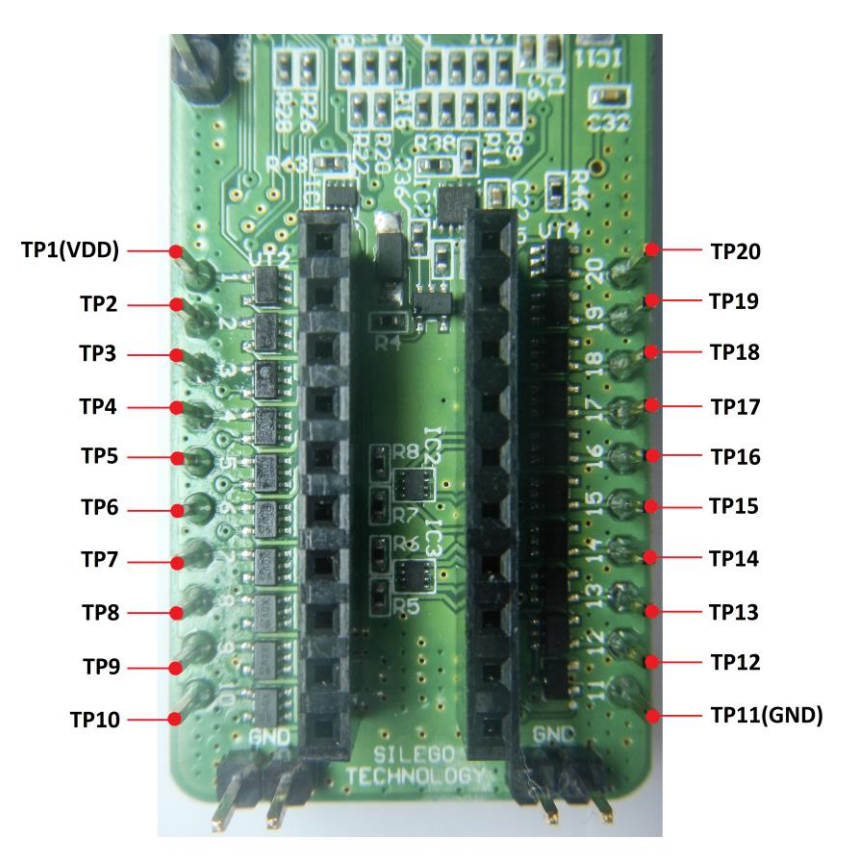

**Figure 4: Expansion Connector Pinout** 

Each pin, except GND and NC, is controlled through individual analog switch. GreenPAK Designer can enable or disable external pins, as it is shown on Figure 5. There is no individual control of each key: when one key is turned on, all others are also turned on.

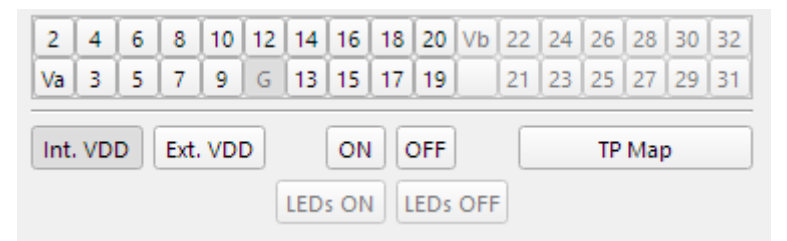

Figure 5: Expansion Connector Control in GreenPAK Designer

The Expansion Connector is enabled only in Emulation mode or Test mode. To enter either of these two modes, the target GreenPAK device must be inside the socket the DIP Adapter Connector. When the Test mode button is pressed, the software will first read the chip to verify if it was inserted correctly, and then configure the GreenPAK DIP Development Board as it was set in Emulation mode. After the Emulation button is pressed, the software will automatically perform the following steps:

- Check chip presence;
- Open all expansion port switches (allowing external signals/loads to be left connected to Expansion Connector);
- Load target configuration into the target GreenPAK device using internal power;
- Configure Development Board as it was selected in Emulation Tool window.

Note that the GreenPAK device has internal OTP memory which is normally loaded into RAM registers at initialization time. "Emulation mode" will bypass this load and write the updated version of the project directly into the RAM register inside the GreenPAK chip many times, but after power loss all internal data will be lost. Also, when the GreenPAK chip is already programmed - user can use Emulation mode

| <b>User Manua</b> | I |
|-------------------|---|
|-------------------|---|

**Revision 1.0** 

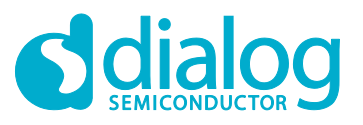

### **GreenPAK DIP Development Platform**

to load another project and test it on the emulation tool during the Emulation mode, in that case emulation data will be cleared. The "Emulation mode" is not necessary for checking programmed parts: in this case the "Test mode" will supply power to the device, which will perform the standard load of configuration data from OTP to RAM. The difference between the "Emulation" and the "Test mode" is that in the "Test mode" the process of loading configuration memory is skipped and after the chip power the OTP memory loads into RAM registers.

The Expansion Connector has the following type of connections:

- 1. V<sub>DD</sub>
- 2. GND
- 3. Data

The V<sub>DD</sub> connection allows the user to both use internal power supply to power the external circuit, and use external power source as the on-board chip power. This selection to use either internal or external power is made in the Emulator Controls window.

The GND connection is connected directly to the GreenPAK DIP Development Board ground and cannot be controlled or switched.

Data connections are the easiest way to connect external signals to the GreenPAK chip. They are software controlled switches that are controlled in the Emulator Controls window.

#### 4.2.6 **Pins Connectivity**

The Socket connector has the following type of connections:

- $1. \quad V_{\text{DD}}$
- 2. GND
- 3. Data

The GreenPAK DIP Development Board supports connecting five types of loads and signal sources. Each source has its own special purpose.

For V<sub>DD</sub> pins is only available a signal generator connection.

For the Data pins the following connections are available: V<sub>DD</sub>, GND, Pull-up, Pull-down, Configurable Button.

| Table 1: Data | Pins | Connections | <b>Schematics</b> |
|---------------|------|-------------|-------------------|
|               |      |             |                   |

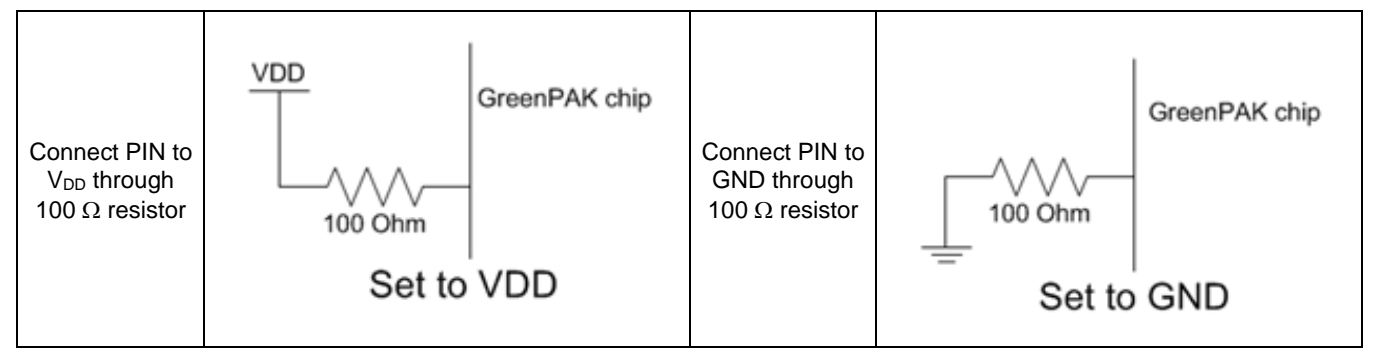

| llser | Manual |
|-------|--------|
| USEI  | Manual |

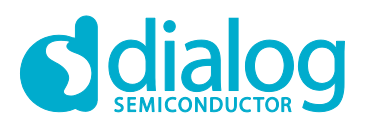

### **GreenPAK DIP Development Platform**

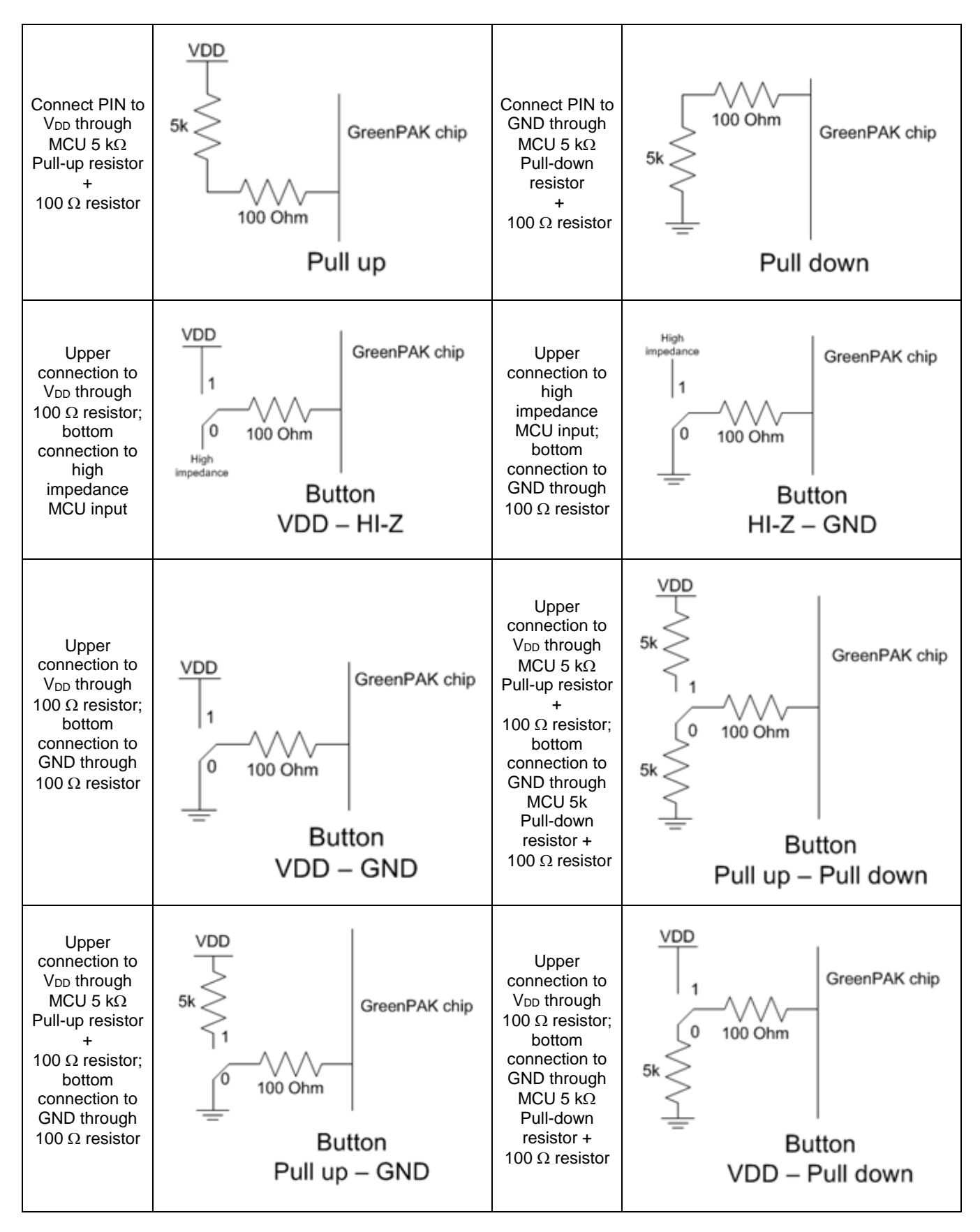

Figure 6 shows the schematic connection of the GP  $V_{DD}$  pins.

**User Manual** 

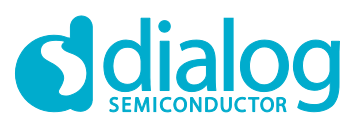

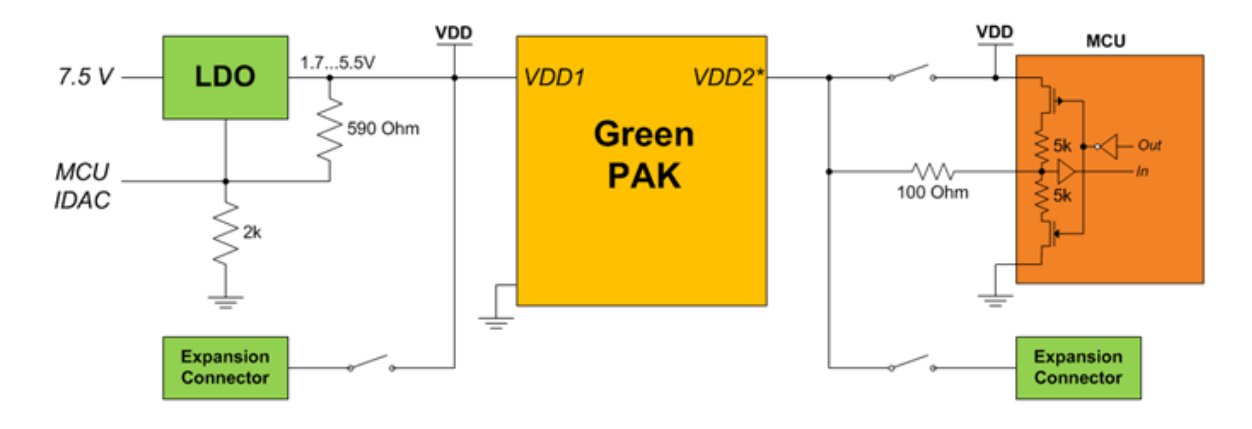

### Figure 6: Schematic Connection of the $V_{DD}$ Pin

**Note 1** If chip has V<sub>DD2</sub>. For more information see chip datasheet.

Figure 7 shows the schematic connection of the GP data pins.

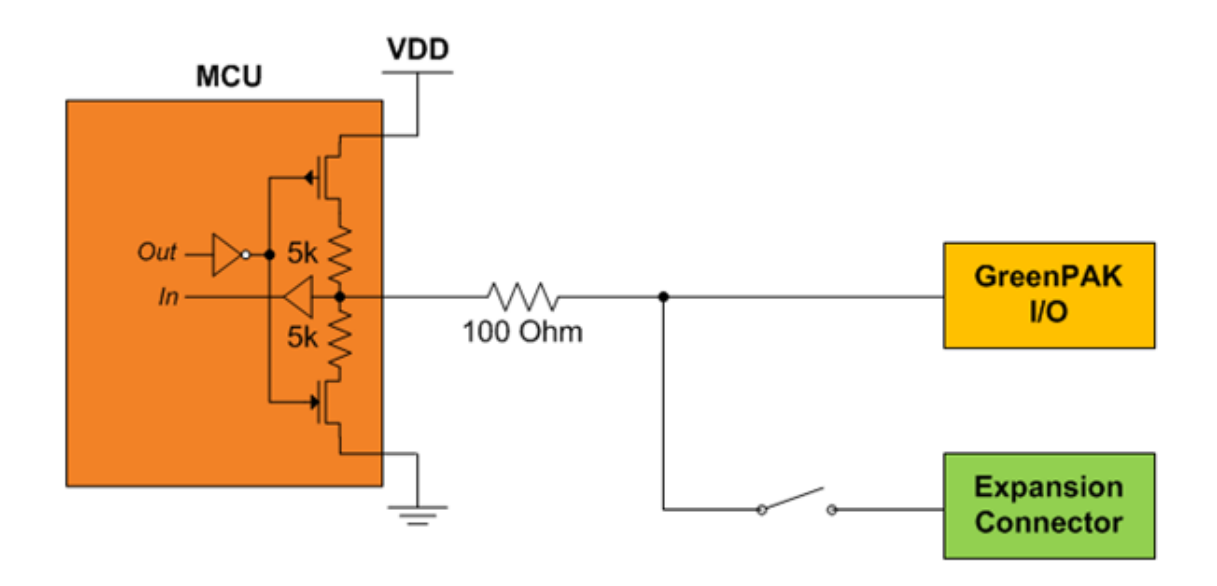

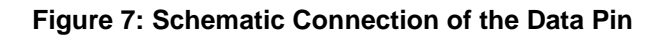

#### 4.2.7 Chip PIN versus Development Board Test Point

Before you start working with a chip you need to understand the difference between such concepts as PIN (chip pin) and TP (the Development Board test point). Figure 8 shows where PINs and TPs are.

| llcor | Manual |
|-------|--------|
| USEI  | Manual |

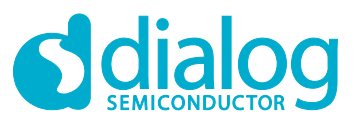

![](_page_13_Picture_3.jpeg)

#### Figure 8: Pins and TPs Location

PINs refer to the physical pins that are on the chip package (their marking can be seen in the datasheet). TPs refer to the DIP Adapter and Expansion connector pins. TP and PIN numbers may not match since different PINs on the chip have different functions, see Figure 9.

![](_page_14_Picture_1.jpeg)

![](_page_14_Figure_3.jpeg)

Figure 9: Pins and TPs Accordance (for SLG46534)

![](_page_15_Picture_1.jpeg)

### **GreenPAK DIP Development Platform**

### 5 Example Projects using SLG46534

### 5.1 Project: Counter with Clock Enable

Blocks required:

- 1 digital input
- 2 digital outputs
- 2 Look Up Tables with two inputs
- 1 Counter
- 1 Oscillator

![](_page_15_Figure_11.jpeg)

Figure 10: GreenPAK Designer Components

All these components can be found in Components List. If there are no components on the work area - make sure this component is enabled by checking appropriate boxes.

![](_page_16_Picture_1.jpeg)

![](_page_16_Figure_3.jpeg)

Figure 11: GreenPAK Designer Components List

| User  | Manual |  |
|-------|--------|--|
| 0.001 | manaan |  |

**Revision 1.0** 

| Pin # | Pin Name          | Туре             | Pin Description |
|-------|-------------------|------------------|-----------------|
| 1     | Vdd               | PWR              | Supply Voltage  |
| 3     | Enable            | Digital Input    | Digital Input   |
| 4     | Counter Output    | Push-Pull Output | Digital Output  |
| 5     | Oscillator Output | Push-Pull Output | Digital Output  |
| 9     | GND               | GND              | Ground          |

#### Table 2: GreenPAK Pin Configuration

All components used in this project are shown on Figure 10. Next step is to configure selected blocks. Double click on PIN4 to open "Properties" panel. Select "Digital output" in **I/O Selection** field and then select "1x push pull" from the drop-down menu in **Output mode** field and hit "Apply" button. Make the same settings for PIN5.

| Properties          |                  |                  | ×                | Properties                    |                  |                  | ×                |  |
|---------------------|------------------|------------------|------------------|-------------------------------|------------------|------------------|------------------|--|
|                     | PIN 4 PIN 5      |                  |                  |                               |                  |                  |                  |  |
| I/0 select          | tion: D          | igital output    | •                | I/O selection: Digital output |                  |                  | t 💌              |  |
| Input mod<br>OE = 0 | de: N            | one              | Ŧ                | Input mode:<br>OE = 0         |                  | lone             | -                |  |
| Output me<br>OE = 1 | ode: 1           | x push pull      | •                | Output me<br>OE = 1           | ode:             | x push pull      | •                |  |
| Resistor:           | F                | oating           | Ŧ                | Resistor:                     | F                | loating          | -                |  |
| Resistor v          | value: F         | oating           | -                | Resistor value: Floating      |                  | *                |                  |  |
|                     | Information      |                  |                  |                               | Inform           | nation           |                  |  |
| Electrical Spe      | ecifications     |                  |                  | Electrical Spe                | ecifications     |                  |                  |  |
|                     | 1.8 V<br>min/max | 3.3 V<br>min/max | 5.0 V<br>min/max |                               | 1.8 V<br>min/max | 3.3 V<br>min/max | 5.0 V<br>min/max |  |
| V_OH (V)            | 1.690/-          | 2.700/-          | 4.150/-          | V_OH (V)                      | 1.690/-          | 2.700/-          | 4.150/-          |  |
| V_OL (V)            | -/0.013          | -/0.230          | -/0.240          | V_OL (V)                      | -/0.013          | -/0.230          | -/0.240          |  |
| I_OH (mA)           | 1.070/-          | 6.050/-          | 22.080/-         | I_OH (mA)                     | 1.070/-          | 6.050/-          | 22.080/-         |  |
| I_OL (mA)           | 0.920/-          | 4.880/-          | 7.220/-          | I_OL (mA) 0.920/- 4.880/-     |                  | 7.220/-          |                  |  |
| -                   | -/-              | -/-              | -/-              | /-                            |                  | -/-              | -/-              |  |
| -                   | -/-              | -/-              | -/-              | -                             | -/-              | -/-              | -/-              |  |
|                     |                  |                  |                  | oply                          |                  |                  |                  |  |

#### Figure 12: Pin 4, 5 Mode

The next component in this design is Look Up Table. First Look Up Table (LUT0) is used to generate logic "1" only when there are high logic levels on both inputs (AND gate). Select AND gate from "Standard gates" drop-down menu or set table manually. Second Look Up Table (LUT1) is configured as NOR gate. It is used to generate reset signal for counter on PIN3 falling edge.

|      | Manual |
|------|--------|
| User | Manuai |
|      |        |

![](_page_18_Picture_1.jpeg)

| P                    | Properties 🗵            |     |     |     |      |  |
|----------------------|-------------------------|-----|-----|-----|------|--|
|                      | 2-bit LUT0/DFF/LATCH0   |     |     |     |      |  |
|                      | Туре:                   |     | ເຫ  |     | •    |  |
|                      | IN3                     | IN2 | IN1 | IN0 | OUT  |  |
|                      | 0                       | 0   | 0   | 0   | 0    |  |
|                      | 0                       | 0   | 0   | 1   | 0    |  |
|                      | 0                       | 0   | 1   | 0   | 0    |  |
|                      | 0                       | 0   | 1   | 1   | 1    |  |
|                      | 0                       | 1   | 0   | 0   | 0    |  |
|                      | 0                       | 1   | 0   | 1   | 0    |  |
|                      | 0                       | 1   | 1   | 0   | 0    |  |
|                      | 0                       | 1   | 1   | 1   | 0    |  |
|                      | 1                       | 0   | 0   | 0   | 0    |  |
|                      | 1                       | 0   | 0   | 1   | 0    |  |
|                      | 1                       | 0   | 1   | 0   | 0    |  |
|                      | 1                       | 0   | 1   | 1   | 0    |  |
|                      | 1                       | 1   | 0   | 0   | 0    |  |
|                      | 1                       | 1   | 0   | 1   | 0    |  |
|                      | 1                       | 1   | 1   | 0   | 0    |  |
|                      | 1                       | 1   | 1   | 1   | 0    |  |
|                      | Standard gates All to 0 |     |     |     |      |  |
|                      | AND                     |     | •   | A   | to 1 |  |
| Regular shape Invert |                         |     |     |     |      |  |
| (                    |                         | 5   | Ð   | App | ly   |  |

Figure 13: Look Up Table Properties Configured as an AND Gate

User Manual

![](_page_19_Picture_2.jpeg)

| Properties 🕱            |     |     |       |      |  |
|-------------------------|-----|-----|-------|------|--|
| 2-bit LUT1/DFF/LATCH1   |     |     |       |      |  |
| Туре:                   |     | LUT |       | •    |  |
| IN3                     | IN2 | IN1 | IN0   | OUT  |  |
| 0                       | 0   | 0   | 0     | 1    |  |
| 0                       | 0   | 0   | 1     | 0    |  |
| 0                       | 0   | 1   | 0     | 0    |  |
| 0                       | 0   | 1   | 1     | 0    |  |
| 0                       | 1   | 0   | 0     | 0    |  |
| 0                       | 1   | 0   | 1     | 0    |  |
| 0                       | 1   | 1   | 0     | 0    |  |
| 0                       | 1   | 1   | 1     | 0    |  |
| 1                       | 0   | 0   | 0     | 0    |  |
| 1                       | 0   | 0   | 1     | 0    |  |
| 1                       | 0   | 1   | 0     | 0    |  |
| 1                       | 0   | 1   | 1     | 0    |  |
| 1                       | 1   | 0   | 0     | 0    |  |
| 1                       | 1   | 0   | 1     | 0    |  |
| 1                       | 1   | 1   | 0     | 0    |  |
| 1                       | 1   | 1   | 1     | 0    |  |
| Standard gates All to 0 |     |     |       |      |  |
| NOR                     |     | •   | All   | to 1 |  |
| Regular shape Invert    |     |     | ivert |      |  |
| 0                       | 5   | Ð   | App   | ly   |  |

Figure 14: Look Up Table Properties Configured as a NOR Gate

Figure 15 shows counter properties.

![](_page_20_Picture_1.jpeg)

| Properties                  | ×                     |
|-----------------------------|-----------------------|
| 3-bit LUT5                  | /8-bit CNT2/DLY2      |
| Туре:                       | CNT/DLY -             |
| Mode:                       | Counter 💌             |
| Counter data:               | 4                     |
| Output period<br>(typical): | N/D Formula           |
| Edge select:                | Rising •              |
| Output polarity:            | Non-inverted (OUT) 🔻  |
| Q mode:                     | None 💌                |
| Stop and<br>restart:        | None 💌                |
| Cor                         | nections              |
| Clock:                      | Ext. Clk. (From mat 💌 |
| Clock source:               | Ext. Clk. (matrix)    |
| Clock<br>frequency:         | <u>N/D</u>            |
|                             | Apply                 |

Figure 15: Counter Properties

Figure 16 shows oscillator properties.

![](_page_21_Picture_1.jpeg)

| Properties 🕱                 |                     |  |  |
|------------------------------|---------------------|--|--|
| (                            | DSC0                |  |  |
| Control pin<br>mode:         | Power down 💌        |  |  |
| OSC Power<br>Mode:           | Force Power On 🔹    |  |  |
| Clock selector:              | OSC 💌               |  |  |
| Fast start-up:               | Disable 💌           |  |  |
| RC 05C<br>Frequency:         | 25 kHz 💌            |  |  |
| 'CLK' predivider<br>by:      | 8 -                 |  |  |
| 'OUTO' second<br>divider by: | 64 💌                |  |  |
| 'OUT1' second<br>divider by: | 1 •                 |  |  |
| Info                         | ormation            |  |  |
| Frequency                    |                     |  |  |
| Clock output conf            | iguration:          |  |  |
| RC OSC Output                | Value               |  |  |
| CLK /4                       | RC OSC Freq. /8 /4  |  |  |
| CLK /12                      | RC OSC Freq. /8 /12 |  |  |
| CLK /24                      | RC OSC Freq. /8 /24 |  |  |
| CLK /64                      | RC OSC Freq. /8 /64 |  |  |
| OUTO                         | RC OSC Freq. /8 /64 |  |  |
| OUT1                         | RC OSC Freq. /8     |  |  |
|                              | Apply               |  |  |

**Figure 16: Oscillator Properties** 

The Final step is to connect each of the selected components. Use Wire tool to perform this action. To

connect two pins select "Set Wire" and then click on the first and the second pins of the module or modules that you want to connect. The trace will be automatically routed.

Figure 17 displays ready project with configured blocks and wire connections.

![](_page_22_Picture_1.jpeg)

### **GreenPAK DIP Development Platform**

![](_page_22_Figure_3.jpeg)

#### Figure 17: Ready Project in GreenPAK Designer

Use the GreenPAK DIP Development Board to test this project. Connect USB cable to GreenPAK DIP Development Board, if everything is correct, you will see two blinks of green LED, and then LED becomes red. Then press "Emulation" button. This will open emulation tool. Using it you can load code of your project to the chip.

In emulation tool from drop down menu in the right down corner select "GreenPAK DIP Development Board", see Figure 18.

![](_page_23_Picture_1.jpeg)

| Debugging controls        | 0 🗙                  |  |  |  |  |
|---------------------------|----------------------|--|--|--|--|
| Debugging Controls        |                      |  |  |  |  |
| GreenPAK DIP Development  | Change platform      |  |  |  |  |
| Device: Onboard 💌         | I2C Reset            |  |  |  |  |
|                           | Read                 |  |  |  |  |
| Emulation 💌 Test Mode     | Program              |  |  |  |  |
|                           | Project Data         |  |  |  |  |
| Start All Pause All       | Stop All             |  |  |  |  |
| 2 4 6 8 10 12 14 16 18 20 | Vb 22 24 26 28 30 32 |  |  |  |  |
| Va 3 5 7 9 6 13 15 17 19  |                      |  |  |  |  |
| Int. VDD Ext. VDD ON OFF  | TP Map               |  |  |  |  |
| LEDs ON LEDs              | OFF                  |  |  |  |  |
|                           |                      |  |  |  |  |

Figure 18: GreenPAK Designer, Emulation Tool

To test this project, we will use the following tools:

- Signal generator. Signal generator is applied to V<sub>DD</sub> pin to power GreenPAK chip;
- Button is a software simulation of the real button. It switches PIN between V<sub>DD</sub> and GND signal levels.

The Signal generator is presented as power source for the GreenPAK chip (at  $V_{DD}$  pin). By default, it's configured to output source constant 3.3 V. To see signal generators settings click on the "Edit" button near the  $V_{DD}$  pin, see Figure 19.

**User Manual** 

![](_page_24_Picture_0.jpeg)

![](_page_24_Picture_1.jpeg)

![](_page_24_Figure_3.jpeg)

Figure 19: Generator Settings Window

It is necessary to connect virtual button to the PIN3. To do so click on "Button" item in TP3 context menu.

After all settings have done, click button "Emulation" from Emulation Tool window to start emulation process.

#### Functionality Waveform

Channel 1 (yellow/top) – Oscillator Output Channel 2 (light blue/2nd line) – Button, 1 - enable Counter; 0 - disable Counter Channel 3 (magenta/3rd line) – Counter output

![](_page_24_Figure_9.jpeg)

Figure 20: Waveform, Triggered on Button Pressed

Channel 1 (yellow/top) – Oscillator Output

Channel 2 (light blue/2nd line) – Button, 1 - enable Counter; 0 - disable Counter Channel 3 (magenta/3rd line) – Counter output

|      | Manual |
|------|--------|
| User | Manual |
|      |        |

**Revision 1.0** 

![](_page_25_Picture_1.jpeg)

![](_page_25_Figure_3.jpeg)

Figure 21: Waveform, no Triggered on Button Released

Channel 1 (yellow/top) – Oscillator Output

Channel 2 (light blue/2nd line) – Button, 1 - enable Counter; 0 - disable Counter Channel 3 (magenta/3rd line) – Counter output

![](_page_25_Figure_7.jpeg)

Figure 22: Waveform of the Pulse Width of the Logic Generator and Count End Signal

As it is shown in Figure 21 and Figure 22 Counter works only when the button is pressed.

| llcor | Manual |
|-------|--------|
| 0301  | manual |

![](_page_26_Picture_1.jpeg)

### **GreenPAK DIP Development Platform**

### 6 Conclusion

This Development Platform is a truly versatile tool. It allows the designer to create a custom project within minutes.

For more information please visit our website https://www.dialog-semiconductor.com/.

**User Manual** 

# **Appendix A Electrical Specification**

| Mode                                                       | Parameter                                      | Min | Тур             | Max  | Units |
|------------------------------------------------------------|------------------------------------------------|-----|-----------------|------|-------|
|                                                            | Test Point Capacitance                         | 20  |                 |      | pF    |
| General                                                    | Input Leakage Current                          |     |                 | 1    | nA    |
| Max Current through Protection<br>Diode to V <sub>DD</sub> |                                                |     |                 | 0.1  | mA    |
|                                                            | Voltage Range                                  | 1.7 |                 | 5.5  | V     |
| Power Supply                                               | V <sub>DD</sub> Max Current                    |     |                 | 100  | mA    |
|                                                            | Voltage Output Total Error                     |     |                 | ±30  | mV    |
|                                                            | Output Level High                              |     | $V_{\text{DD}}$ |      |       |
| Virtual Button, V <sub>DD</sub> /GND,                      | Output Level Low                               |     | GND             |      |       |
| Pull-Up/Down Driver                                        | Strong Drive (V <sub>DD</sub> /GND) Resistance |     | 100             |      | Ω     |
|                                                            | Pull-Up/Down Resistance                        | 3.5 | 5.6             | 8.5  | kΩ    |
|                                                            | Max Voltage                                    |     |                 | 5.5  | V     |
| Expansion Connector                                        | Continuous Current through Any<br>Terminal     |     |                 | ±400 | mA    |
|                                                            | Switch On-Resistance                           |     | 1.2             |      | Ω     |
| Switch                                                     | External VDD Switch On-Resistance              |     | 1.2             |      | Ω     |
|                                                            | On Leakage Current                             | -1  |                 | 1    | uA    |
|                                                            | Off Leakage Current                            | -1  |                 | 1    | uA    |

![](_page_28_Picture_1.jpeg)

# **Revision History**

| Revision | Date        | Description                                     |
|----------|-------------|-------------------------------------------------|
| 1.0      | 15-Sep-2021 | Updated according to Dialog's Writing Guideline |

**User Manual** 

![](_page_28_Picture_7.jpeg)

![](_page_29_Picture_1.jpeg)

#### **Status Definitions**

| Status                  | Definition                                                                                                    |
|-------------------------|----------------------------------------------------------------------------------------------------|
| DRAFT                   | The content of this document is under review and subject to formal approval, which may result in modifications or additions. |
| APPROVED<br>or unmarked | The content of this document has been approved for publication.                                                              |

#### **Disclaimer**

Unless otherwise agreed in writing, the Dialog Semiconductor products (and any associated software) referred to in this document are not designed, authorized or warranted to be suitable for use in life support, life-critical or safety-critical systems or equipment, nor in applications where failure or malfunction of a Dialog Semiconductor product (or associated software) can reasonably be expected to result in personal injury, death or severe property or environmental damage. Dialog Semiconductor and its suppliers accept no liability for inclusion and/or use of Dialog Semiconductor product (or applications and therefore such inclusion and/or use is at the customer's own risk.

Information in this document is believed to be accurate and reliable. However, Dialog Semiconductor does not give any representations or warranties, express or implied, as to the accuracy or completeness of such information. Dialog Semiconductor furthermore takes no responsibility whatsoever for the content in this document if provided by any information source outside of Dialog Semiconductor.

Dialog Semiconductor reserves the right to change without notice the information published in this document, including, without limitation, the specification and the design of the related semiconductor products, software and applications. Notwithstanding the foregoing, for any automotive grade version of the device, Dialog Semiconductor reserves the right to change the information published in this document, including, without limitation, the specification and the design of the related semiconductor products, software and applications, in accordance with its standard automotive change notification process.

Applications, software, and semiconductor products described in this document are for illustrative purposes only. Dialog Semiconductor makes no representation or warranty that such applications, software and semiconductor products will be suitable for the specified use without further testing or modification. Unless otherwise agreed in writing, such testing or modification is the sole responsibility of the customer and Dialog Semiconductor excludes all liability in this respect.

Nothing in this document may be construed as a license for customer to use the Dialog Semiconductor products, software and applications referred to in this document. Such license must be separately sought by customer with Dialog Semiconductor.

All use of Dialog Semiconductor products, software and applications referred to in this document is subject to Dialog Semiconductor's Standard Terms and Conditions of Sale, available on the company website (www.dialog-semiconductor.com) unless otherwise stated.

Dialog, Dialog Semiconductor and the Dialog logo are trademarks of Dialog Semiconductor Plc or its subsidiaries. All other product or service names and marks are the property of their respective owners.

© 2021 Dialog Semiconductor. All rights reserved.

#### **RoHS Compliance**

Dialog Semiconductor's suppliers certify that its products are in compliance with the requirements of Directive 2011/65/EU of the European Parliament on the restriction of the use of certain hazardous substances in electrical and electronic equipment. RoHS certificates from our suppliers are available on request.

### **Contacting Dialog Semiconductor**

United Kingdom (Headquarters) Dialog Semiconductor (UK) LTD Phone: +44 1793 757700

#### Germany

Dialog Semiconductor GmbH Phone: +49 7021 805-0

#### The Netherlands

Dialog Semiconductor B.V. Phone: +31 73 640 8822 Email: enquiry@diasemi.com

#### North America

Dialog Semiconductor Inc. Phone: +1 408 845 8500

#### Japan

Dialog Semiconductor K. K. Phone: +81 3 5769 5100 Taiwan

Dialog Semiconductor Taiwan Phone: +886 281 786 222

Web site: www.dialog-semiconductor.com

#### Hong Kong

Dialog Semiconductor Hong Kong Phone: +852 2607 4271

#### Korea

Dialog Semiconductor Korea Phone: +82 2 3469 8200

#### China (Shenzhen)

Dialog Semiconductor China Phone: +86 755 2981 3669

China (Shanghai) Dialog Semiconductor China Phone: +86 21 5424 9058

#### User Manual

15-Sep-2021

# **X-ON Electronics**

Largest Supplier of Electrical and Electronic Components

Click to view similar products for Programmable Logic IC Development Tools category:

Click to view products by Silego manufacturer:

Other Similar products are found below :

DK-DEV-5SGXEA7N 88980182 DEV-17526 DEV-17514 LCMXO3L-SMA-EVN 471-014 80-001005 iCE40UP5K-MDP-EVN ALTNITROC5GX 471-015 Hinj SnoMakrR10 DK-DEV-1SDX-P-A DK-DEV-1SDX-P-0ES DK-DEV-1SGX-L-A DK-DEV-1SMC-H-A DK-DEV-1SMX-H-0ES DK-DEV-1SMX-H-A DK-DEV-4CGX150N DK-DEV-5CGTD9N DK-DEV-5CSXC6N DK-MAXII-1270N DK-SI-1SGX-H-A DK-SI-1STX-E-0ES DK-SI-1STX-E-A DK-SI-5SGXEA7N EK-10M08E144 ATF15XX-DK3-U SLG46824V-DIP SLG46826V-DIP 240-114-1 6003-410-017 ICE40UP5K-B-EVN DK-SOC-1SSX-L-D ICE5LP4K-WDEV-EVN L-ASC-BRIDGE-EVN LC4256ZE-B-EVN LCMXO2-7000HE-B-EVN LCMXO3D-9400HC-B-EVN LCMXO3L-6900C-S-EVN LF-81AGG-EVN LFE3-MEZZ-EVN LIF-MD6000-ML-EVN LPTM-ASC-B-EVN M2S-HELLO-FPGA-KIT VIDEO-DC-USXGMII 12GSDIFMCCD SFP+X4FMCCD NAE-CW305-04-7A100-0.10-X NOVPEK CVLite